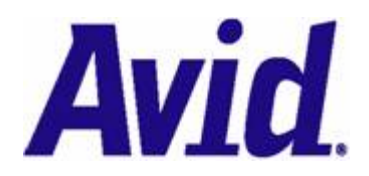

# Using Microsoft Visual Studio .NET with Avid Interplay WS Revision 1.3 – December 5, 2007

| Overview                                               | 2  |
|--------------------------------------------------------|----|
| Microsoft Visual Studio .NET Versions                  | 2  |
| General Conventions Used in this Document              | 2  |
| Locating the WSDL and XSD files                        | 2  |
| Creating a Visual Studio .NET Client Step-by-Step      | 3  |
| Create a New Console Project                           | 3  |
| Add a Web Reference to the Interplay WS Assets Service | 4  |
| Write Code to Use the Interplay WS Web Reference       | 5  |
| Advanced Topics                                        | 6  |
| Enabling MTOM Support (Visual Studio 2005)             | 6  |
| Changing the Endpoint URL                              | 8  |
| Enabling Secure Transmission over HTTPS                | Ç  |
| Changing the Timeout Length for SOAP Requests          | 11 |
| Logging Outgoing and Incoming Message Traffic          | 12 |

## Overview

The Interplay WS API provides <u>SOAP</u> web services for interacting with Avid Interplay. The first release provides operations for exchanging and modifying metadata in the Avid Interplay Engine. This document demonstrates how to create a C# client for Interplay WS using Microsoft Visual Studio .NET.

The Interplay WS distribution also comes with *screencast* demonstrating how to use Visual Studio with Interplay WS. You may want to watch the screencast for a more visual and dynamic demonstration.

#### **Microsoft Visual Studio .NET Versions**

You can create a client for Interplay WS using any version of Visual Studio that supports the .NET framework. This document was written using Visual Studio 2005 with .NET 2.0, but we have noted where differences may occur for Visual Studio .NET 2003.

#### **General Conventions Used in this Document**

#### Server name and port

The server name and port of the Interplay WS services will be different for each site. For the purposes of this documentation, we will be using the *localhost* server and port *80* (the default port). You should modify your work to reflect the actual hostname and port of your Interplay WS installation.

For simplicity, this documentation will mainly use *http*. Instructions for using *https* can be found near the end of this document. For security purposes, we recommend you use *https* in production environments.

#### Workgroup name and server mapping

The Interplay WS application must be configured with workgroup name and server mappings. This can be done via the Avid Interplay Framework Configuration client. For the purposes of this documentation, we will assume that the workgroup name *WGA* is mapped to our Interplay Engine server.

## Locating the WSDL and XSD files

Since Interplay WS is a <u>SOAP</u> web service, it uses a <u>Web Services Description Language (WSDL</u>) file to describe its interface. This WSDL also references an <u>XML Schema Document (XSD</u>) to define the XML types used in the messages. In development, your SOAP toolkit will use the WSDL file to generate client code to access the service.

The WSDL for Interplay WS Assets can be found at: <u>http://iws-srv/services/Assets?wsdl</u> (Remember to change the server name and port to match your environment)

This WSDL will also reference the XSD, which can be found at: <a href="http://iws-srv/services/Assets?xsd=assets.xsd">http://iws-srv/services/Assets?xsd=assets.xsd</a>

# Creating a Visual Studio .NET Client Step-by-Step

For this tutorial, we will create a simple C# Console application that gets the children of the *Projects/Rainforest* folder.

## **Create a New Console Project**

- 1. Create a new project by choosing File -> New -> Project...
- 2. Choose a Visual C# Console Application, and enter the name and location of the project.

| Project types:       Templates:         Image: Wisual Basic       Visual Studio installed templates         Image: Windows       Smart Device         Image: Database       Windows Application         Starter Kits       Image: Windows Control Library         Image: Windows       Starter Kits         Image: Windows       Windows Control Library         Image: Starter Kits       Image: Windows Control Library         Image: Windows       Windows Control Library         Image: Windows       My Templates         Image: Windows       Image: Windows         Image: Windows       Image: Windows </th <th>ject Browser - Micr<br/>Ed New Project</th> <th>osoft Visual Stu</th> <th>dio</th> <th>- (</th> | ject Browser - Micr<br>Ed New Project                                                        | osoft Visual Stu    | dio                                                                                                    | - (    |  |
|----------------------------------------------------------------------------------------------------|----------------------------------------------------------------------------------------------|---------------------|----------------------------------------------------------------------------------------------------|--------|--|
| Visual Basic       Visual Studio installed templates         Windows       Smart Device         Database       Windows Application         Starter Kits       Windows Control Library         Visual C#       Windows Control Library         Visual C#       Windows Control Library         Visual C#       Windows Control Library         Visual C#       Wy Templates         Visual C++       Search Online Templates         Other Project Types       Search Online Templates         Name:       InterplayWSDemo         Location:       C:\dev\cs_test         Solution Name:       InterplayWSDemo         Oktion Name:       InterplayWSDemo         OK       Cancel                                                                                                    | ect Project types:                                                                           |                     | Templates:                                                                                                    |        |  |
| ch Windows   Image: Smart Device   Database   Starter Kits   Image: Visual C#   Image: Visual C#   Image:                                                                                                    | e: 🛛 🖃 Visual Basic                                                                          |                     | Visual Studio installed templates                                                                                                    |        |  |
| Sy   Image: Search Online Templates   Sy   A project for creating a command-line application   Name: InterplayWSDemol   Location: C:\dev\cs_test   Sy   Solution Name: InterplayWSDemol   C:\dev\cs_test                                                                                                    | Windows     Windows     Windows     Starter Ki     Sy     ♥ Visual C#     Sy     ♥ Visual J# | vice<br>ts          | Image: Windows Application     Image: Class Library       Image: Windows Control Library     Image: Console Application       Image: Windows Control Library     Image: Console Application       Image: Windows Control Library     Image: Console Application       Image: Windows Control Library     Image: Console Application       Image: Windows Control Library     Image: Console Application       Image: Windows Control Library     Image: Console Application       Image: Windows Control Library     Image: Console Application       Image: Windows Control Library     Image: Console Application |        |  |
| Sy       A project for creating a command-line application         Sy       A project for creating a command-line application         Sy       InterplayWSDemol         Sy       Location:         C:\dev\cs_test       InterplayWSDemol         Solution Name:       InterplayWSDemo         Solution Name:       InterplayWSDemo         OK       Cancel         Sy       OK         Cancel       ZmAtement of Minute Minute                                                                                                    | Sy B Visual C++<br>Sy B Other Project<br>Sy<br>Sy<br>Sy<br>Sy<br>Sy<br>Sy<br>Sy              | Types               | Search Online Templates                                                                                                    |        |  |
| Sy     Name:     InterplayWSDemol       Sy     C:\dev\cs_test     InterplayWSDemo       Solution Name:     InterplayWSDemo     Create directory for solution       Sy     OK     Cancel       Sy     InterplayWSDemo     InterplayWSDemo                                                                                                    | Sy A project for crea                                                                        | ting a command-line | application                                                                                                    |        |  |
| Sy<br>Sy<br>Sy<br>Solution Name: InterplayWSDemo Create directory for solution<br>Sy<br>Sy<br>Sy<br>Sy<br>Sy<br>Sy<br>Sy<br>Sy<br>Sy<br>Sy                                                                                                    | Sy Name:                                                                                     | InterplayWSDem      | ol                                                                                                    | 18     |  |
| Solution Name: InterplayWSDemo Create directory for solution                                                                                                    | Sy Location:                                                                                 | C:\dev\cs_test      | Browse                                                                                                    | r.     |  |
| Sy<br>Sy<br>Sy<br>CK, Cancel<br>Zuśwana do szanowa zalility (<br>tput                                                                                                    | Sy<br>Sy Solution Name:                                                                      | InterplayWSDem      | Create directory for solution                                                                                                    |        |  |
|                                                                                                    | Sy<br>Sy                                                                                     |                     | OK Cancel                                                                                                    | )      |  |
|                                                                                                    | put                                                                                          | U 🗾 [7:             |                                                                                                    | aass ' |  |
|                                                                                                    |                                                                                              |                     |                                                                                                    | _      |  |

## Add a Web Reference to the Interplay WS Assets Service

1. Right-click on References in the Solution Explorer and choose Add Web Reference...

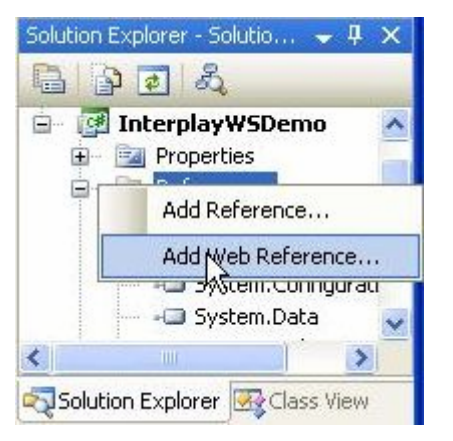

2. Type in the URL to the WSDL file (see Locating the WSDL and XSD File above) and click Go.

| 🤣 InterplayWSDemo - Microsoft Visual Studio                                                                                                    |            |
|----------------------------------------------------------------------------------------------------|------------|
| File Edit View VAssistX Project Build Debug Data Tools Window Community Help                                                                                                    |            |
| <ul> <li>Navigate to a web service URL and click Add Reference to add all the available services.</li> <li>Progr</li> <li>Back</li> <li>Back</li></ul>                                                                                                    | φ×         |
| Interp     Interp://iocainost/services/Assets/wsgi       Interp://iocainost/services/Assets/wsgi       Interp://iocainost/services/Assets/ws                                                                                                    | Ser        |
| - Using     - Assets       - name     - Assets       - name     - Assets       - Assets     - Assets                                                                                                    | urati      |
| Methods  CheckIn () Adds or updates a non-Avid asset in the Interplay system.  CheckInAAF () Adds or updates an Avid AAF asset in the Interplay system.  CheckInAAF () Adds or updates an Avid AAF asset in the Interplay system.  CheckInAAF () CheckInAAF () ChecKInAAF () CheckInAAF () ChecKInAAF () ChecKINAAF () ChecKINAAF () ChecKINAAF () ChecKINAAF () ChecKINAAF () ChecKINAAF () ChecKINAAF () ChecKINAAF () ChecKINAAF () ChecKINAAF () ChecKINAAF () ChecKINAAF () ChecKINAAF () | iew        |
| CreateFolder ()     Creates a new folder in the Interplay system.     GetAttributes ()     Gets a set of attributes for a list of assets.                                                                                                    |            |
| GetChildren ()     Gets the child nodes of the passed in location. Optionally includes or     excludes files, folders, or MOBs. An optional name filter (* wildcards are     allowed) can restrict the return set to matching nodes.                                                                                                    |            |
| GetLatest ()     Gets the latest version of an asset in the Interplay system.      Cancel      Deadu                                                                                                    |            |
| reauy<br>19 start 🖉 💈 🞯 🥹 🖉 🐾 🏪 🏓 🛶 🧊 🔤 C:\WINDOWS\s 🔗 InterplayWSDe 🔇 🚮 🛰 루 🕫                                                                                                    | , 10:02 PM |

3. Change the *Web reference name* to the name you wish to use for referencing the Interplay WS Assets service and then click *Add Reference*. For these examples, we will use *InterplayWS*.

## Write Code to Use the Interplay WS Web Reference

1. Add a *using* statement to the C# file so we use the new web reference namespace. Note that this will differ depending on your project name and the name you gave the web reference.

```
using InterplayWSDemo.InterplayWS;
```

2. Get an implementation of the *Assets* port. For this example, we are writing this and all other code in the *Main* method of our program.

```
Assets port = new Assets();
```

3. Set the UserCredentials used by the Assets port.

```
port.UserCredentials = new UserCredentialsType();
port.UserCredentials.Username = "jsmith";
port.UserCredentials.Password = "secret";
```

4. Create and populate the parameters for the *GetChildren* operation. See the Interplay WS Reference Guide for more information on Interplay URIs.

```
GetChildrenType param = new GetChildrenType();
param.InterplayURI = "interplay://WGA/Projects/Rainforest";
param.IncludeFiles = true; // Note that bools default to false if not specified
param.IncludeFolders = true;
param.IncludeMOBs = true;
```

5. Execute the GetChildren operation via the Assets port.

GetChildrenResponseType response = port.GetChildren(param);

6. Handle the results. For this example, we'll just output the Interplay URI and the returned attributes. See the Interplay WS Reference Guide for more info on attributes.

```
foreach (AssetDescriptionType ad in response.Results) {
   Console.WriteLine(ad.InterplayURI);
   foreach (AttributeType att in ad.Attributes) {
      Console.WriteLine(att.Group + "." + att.Name + " = " + att.Value);
   }
   Console.WriteLine();
}
```

7. Save and run the program. You should see the results in a console window.

**Note:** If an optional parameter is mapped to a primitive, Visual Studio uses a special boolean to indicate if the parameter is specified. For example, it generates *MaxResults* and *MaxResultsSpecified* properties for SearchType. If *MaxResultsSpecified* is *false*, it will not include a *MaxResults* element in the request.

# **Advanced Topics**

## Enabling MTOM Support (Visual Studio 2005)

MTOM is the recommended best practice for efficiently transporting binary files via SOAP. Visual Studio .NET 2003 does *not* support MTOM. Visual Studio 2005 supports MTOM via the <u>Web Services</u> <u>Enhancements 3.0</u> add-on. If you wish to use MTOM (highly recommended), then follow the instructions below.

- 1. Download and install the Web Services Enhancements 3.0 add-on via the following URL: http://msdn2.microsoft.com/en-us/webservices/Aa740663.aspx
- 2. Open your Interplay WS client project and right-click the project in Solutions Explorer and choose WSE Settings 3.0...

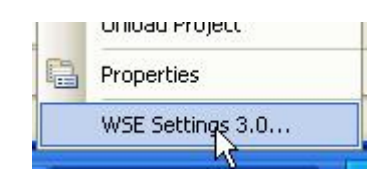

3. In the resulting dialog, check Enable this project for Web Services Enhancements.

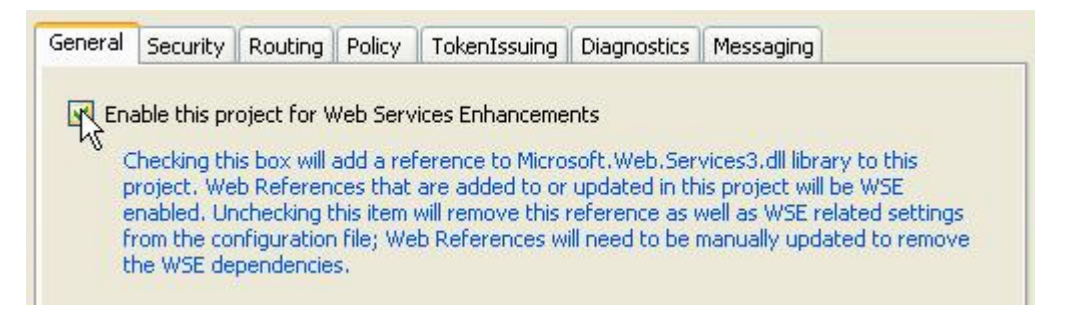

4. Select the Messaging tab and turn on Client Mode under MTOM Settings. Then click OK.

| General | Security    | Routing | Policy | TokenIssuing | Diagnostics | Messaging         |               |
|---------|-------------|---------|--------|--------------|-------------|-------------------|---------------|
|         |             |         |        |              |             |                   |               |
| MT      | OM Setting  | s       |        |              |             |                   |               |
|         |             |         |        |              |             |                   | in the second |
| (       | Lilent Mode | On      |        | Se Se        | rver mode   | optional          | ~             |
|         | /layMimePa  | rts 6   | 4      |              | Dening Con  | - Causiana Ciust  |               |
|         | axi milor a |         | 50)    | ×            | Require Soa | p crivelope Firsc |               |

5. Update the Web Reference by right-clicking it in Solution Explorer and choosing *Update Web Reference* 

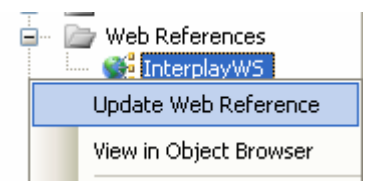

6. In your custom code, you must now specifically use the WSE enabled AssetsWse port.

```
AssetsWse port = new AssetsWse();
```

7. If you wish to disable MTOM temporarily, you can do so via code.

port.RequireMtom = false; // Do this to disable MTOM

## **Changing the Endpoint URL**

In some cases, you may want to change the endpoint that your client code uses. By default, the code will use whichever endpoint URL was specified in the WSDL to create the service. To make your client communicate with an Interplay WS service on a different host, change the endpoint URL.

port.Url = "http://iws-srv2/services/Assets";

Another common reason to change the endpoint is for debugging purposes. You can use a tool such as <u>TCPMon</u> to create a relay to the Interplay WS host. You would then configure your client code to send requests to TCPMon on your local machine. TCPMon could then intercept the sent and received messages so you can view their contents. If TCPMon is listening on port 81 on your local machine, your code should look like this:

port.Url = "http://localhost:81/services/Assets";

## **Enabling Secure Transmission over HTTPS**

The Interplay WS service also allows for encrypted transmissions via HTTPS. The Interplay WS server uses a *self-signed certificate*, so Visual Studio .NET will not trust it by default. There are several ways to override this to allow .NET to trust the self-signed certificate.

#### Trusting a Self-Signed Certificate with Visual Studio 2005

The easiest way to configure .NET 2.0 and .NET 3.0 to trust the Interplay WS HTTPS service is by overriding the <u>ServerCertificateValidationCallback</u>.

The following steps show an example of how to do this in your Interplay WS client:

1. Add a delegate for the ServerCertificateValidationCallback before any calls to Interplay WS are made.\*

| Se | ervicePointManager.ServerCertificateValidationCallback += delegate(                                                                             |
|----|----------------------------------------------------------------------------------------------------|
|    | Object obj,<br>System Security Churcherson VE00Certificates VE00Certificate certificate                                                         |
|    | System.Security.Cryptography.X509Certificates.X509Certificate certificate,<br>System.Security.Cryptography.X509Certificates.X509Chain chain,    |
| {  | System. Net. Security. SsiPolicyErrors errors)                                                                                                  |
| Ľ  | // Do any certificate validation logic here.                                                                                                    |
|    | <pre>// This example checks to make sure that the Organizational Unit is "Interplay" return certificate.Subject.Contains("OU=Interplay");</pre> |
| }; |                                                                                                    |

2. Change your Assets port to use HTTPS instead of HTTP.

port.Url = "https://iws-srv/services/Assets";

\* System.Net.ServicePointManager.ServerCertificateValidationCallback is a system setting. Setting it could affect other Certificate aware code in your program.

#### Trusting a Self-Signed Certificate with Visual Studio .NET 2003

The easiest way to configure .NET 1.0 to trust the Interplay WS HTTPS service is by setting up a custom Certificate Policy.

The following steps show an example of how to do this in your Interplay WS client:

1. Create a custom InterplayWsTrustingCertificatePolicy.

| publi<br>pu | <pre>bublic class InterplayWsTrustingCertificatePolicy : System.Net.ICertificatePolicy {     public InterplayWsTrustingCertificatePolicy() { }</pre>                                                        |  |  |  |  |  |  |  |
|-------------|----------------------------------------------------------------------------------------------------|--|--|--|--|--|--|--|
| pu          | blic bool CheckValidationResult(<br>System.Net.ServicePoint sp,<br>System.Security.Cryptography.X509Certificates.X509Certificate certificate,<br>System.Net.WebRequest request,<br>int problem)             |  |  |  |  |  |  |  |
| {<br>}<br>} | <pre>// Do any certificate validation logic here.<br/>// This example checks to make sure that the Organizational Unit is "Interplay"<br/>return certificate.GetName().IndexOf("OU=Interplay") != -1;</pre> |  |  |  |  |  |  |  |

2. Set the <u>System.Net.ServicePointManager.CertificatePolicy</u> to your custom certificate policy. This should be done before any calls to Interplay WS are made and only needs to be called once.\*

System.Net.ServicePointManager.CertificatePolicy = new InterplayWsTrustingCertificatePolicy();

3. Change your Assets port to use HTTPS instead of HTTP.

port.Url = "https://iws-srv/services/Assets";

\* System.Net.ServicePointManager.CertificatePolicy is a system setting. Setting it could affect other Certificate aware code in your program.

## **Changing the Timeout Length for SOAP Requests**

Some queries (particularly broad search queries) may take some time before they return with a response. By default, Microsoft .NET clients will timeout after 100 seconds. You can configure your client to timeout after a different length of time by setting the <u>*Timeout*</u> property on the generated *Assets* port. Timeout values are measured in milliseconds.

port.Timeout = 5\*60\*1000; // Time out after 5 minutes (5 min \* 60 sec \* 1000 ms)

If a timeout does occur in your client, a <u>System.Net.WebException</u> will be thrown with a status of <u>System.Net.WebExceptionStatus.Timeout</u>.

If you do not wish for timeouts to ever occur, you can also set your client to never timeout:

port.Timeout = System.Threading.Timeout.Infinite; // Never time out

## Logging Outgoing and Incoming Message Traffic

Visual Studio 2005 can log incoming and outgoing traffic via the Web Services Enhancements 3.0 addon. This is not available for Visual Studio .NET 2003 users, but they should be able to log messages via a tool such as TCPMon, as discussed in the section *Changing the Endpoint URL*.

To log messages using Visual Studio 2005 Web Services Enhancements:

- 1. Download and install the Web Services Enhancements 3.0 add-on via the following URL: http://msdn2.microsoft.com/en-us/webservices/Aa740663.aspx
- 2. Open your Interplay WS client project and right-click the project in Solutions Explorer and choose WSE Settings 3.0...

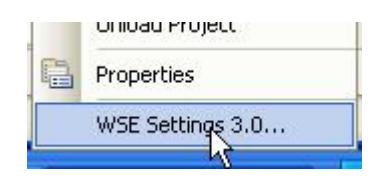

3. In the resulting dialog, choose the *Diagnostics* tab, check *Enable Message Trace*, and configure where the logs should be written, and click OK.

| General S            | ecurity    | Routing Policy TokenIssuing  | Diagnostics | Messaging |        |  |  |
|----------------------|------------|------------------------------|-------------|-----------|--------|--|--|
| ~Messag              | e Tracing  | g                            |             |           |        |  |  |
| Enable Message Trace |            |                              |             |           |        |  |  |
| Input                | File       | C:\debug\InputTrace.webinfo  |             |           |        |  |  |
|                      |            |                              |             |           | Browse |  |  |
| Outpu                | ut File    | C:\debug\OutputTrace.webinfo |             |           |        |  |  |
|                      |            |                              |             |           | Browse |  |  |
| Send D               | )etailed ( | Error Information:           | false       |           | ~      |  |  |

4. In your custom code, you must now specifically use the WSE enabled AssetsWse port.

AssetsWse port = new AssetsWse();